| Online Forms<br>Scholarship Certification & Application<br>Apply 2016-2017     | Step 1 – <u>www.tuitionexchange.org</u><br>Step 2 – click on View Applicants |
|--------------------------------------------------------------------------------|------------------------------------------------------------------------------|
| Scholarship Recertification of Eligibility<br>Annual Report   View Submissions |                                                                              |

| Exports - App | proved                   |       |                                |             |
|---------------|--------------------------|-------|--------------------------------|-------------|
| 2016 - 2017   |                          |       |                                |             |
| Date          | Student                  | TE ID | Imp. Inst                      | Year        |
| 10/28/2015    | Olson, Siri K            | 0793  | Gustavus Adolphus College - MN | 2016 - 2017 |
| 11/10/2015    | Olson, Siri              | 0793  | College of St. Benedict - MN   | 2016 - 2017 |
| 11/10/2015    | Olson, Siri              | 0793  | St. Catherine University - MN  | 2016 - 2017 |
| 01/08/2016    | Takgbajouah, Mary Suah   | 8981  | DePaul University - IL         | 2016 - 2017 |
| 11/24/2015    | Thuente, Sophia          | 7094  | Philadelphia University - PA   | 2016 - 2017 |
| 11/10/2015    | WeinKauf, Laura Madeline | 2251  | DePaul University - IL         | 2016 - 2017 |

Step 4 – Yes, it makes sense to update your comments. Student declining TE award options.

| Exporting Comments: | Thank you!                                                                                         |
|---------------------|----------------------------------------------------------------------------------------------------|
| Enrolled:           |                                                                                                    |
| Decision:           | Approved                                                                                           |
| Tuition Offer:      | Other, 35,680                                                                                      |
| Decision Comments:  | None                                                                                               |
|                     | Submit (Update application)   Add Student (Will enroll student automatically) Withdraw Application |
|                     | Click Withdraw Application                                                                         |

## Final step – the application moves to Exports – Withdrawn list.

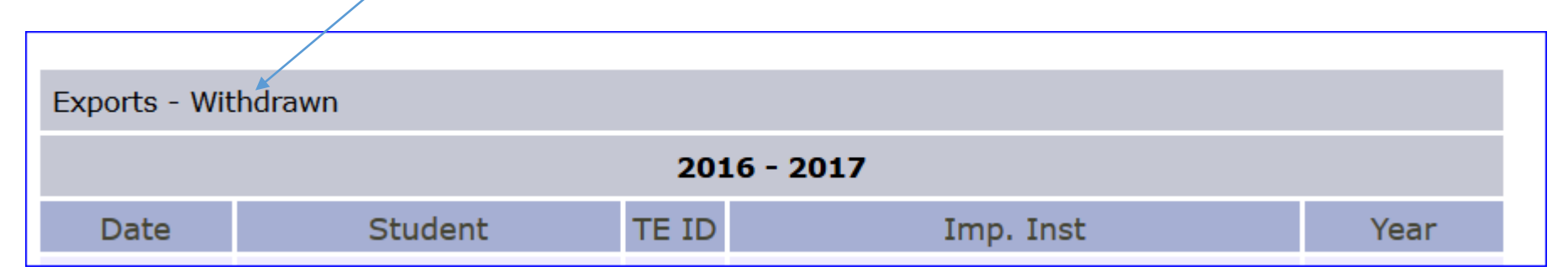